### **Step 1: LOGIN OR REGISTER FOR THE FIRST TIME**

CLICK THE LOGIN (returning users) or REGISTER (new users) button in the top right corner to access or set up your PTWLL account. *Please note - account information is NOT transferred from the prior PTWLL registration website.* 

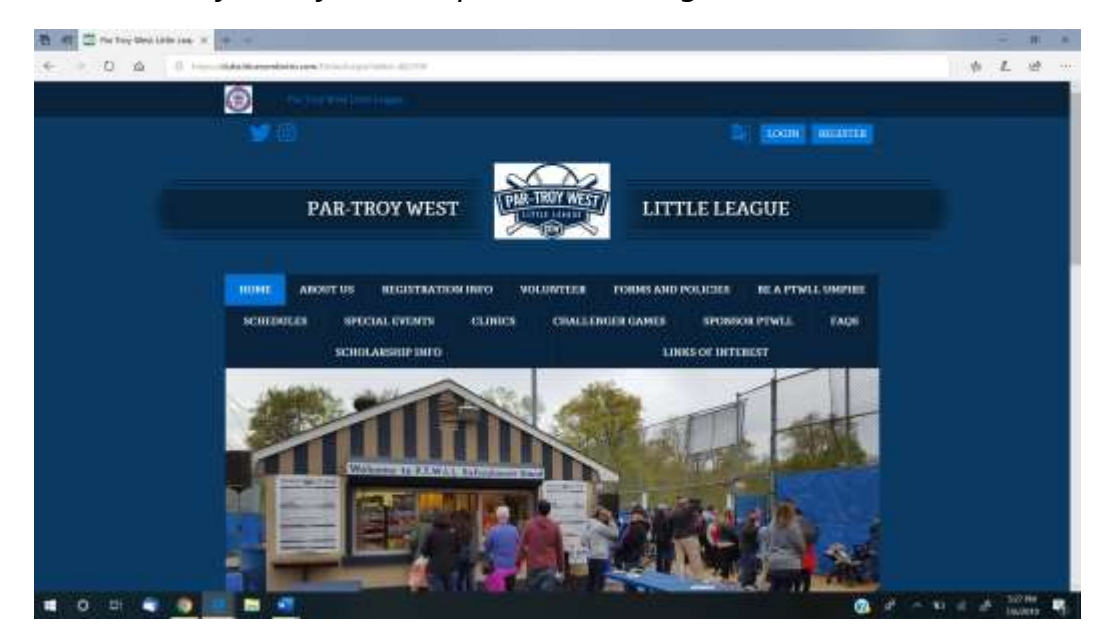

Returning users – if you have forgotten your logon information, follow the links on the page to reset.

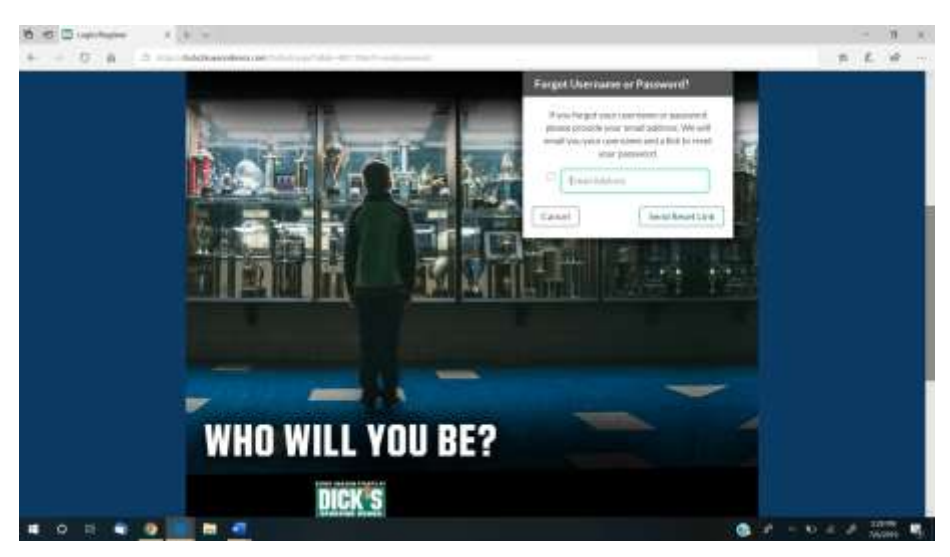

### **STEP 2 – REGISTER AS A NEW USER**

Enter your email address, create a username and password and then click CREATE ACCOUNT to get started.

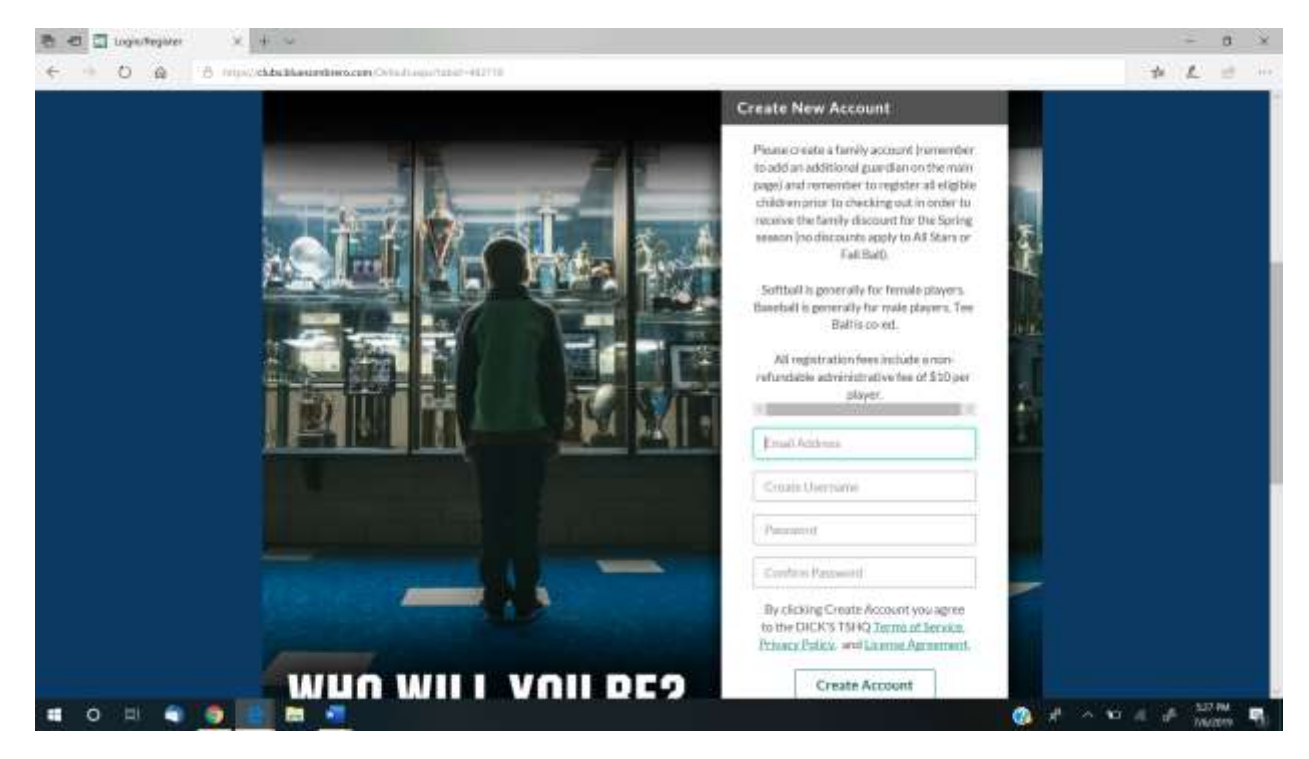

# **STEP 3 – ADD PRIMARY AND ADDITIONAL PARENT/GUARDIAN INFORMATION**

Required fields are noted by a red asterisk (\*). You will be able to enter a primary and secondary email address for each parent/guardian.

| 🔁 🖽 🖾 topologies 🛛 🛪 📄 👘                               |                                                                                                    |                                                       | 8 A  |
|--------------------------------------------------------|----------------------------------------------------------------------------------------------------|-------------------------------------------------------|------|
| ← → O ⊗ ∩                                              | Salah - M. (1982), and an UNI Methods and the Constitution of the Constitution of the Constitution of the Const | - p = L                                               | a. – |
| terer .                                                | Netwin +                                                                                                    |                                                       |      |
| the base                                               |                                                                                                    | Need Help:                                            |      |
| telles/                                                | laine .                                                                                                    | Nac Yop West 1211 (1999)<br>10 (1999) New York (1999) |      |
| Selection and an and a second second                   | Intel Annual adjusts for publication (                                                                          | Nove 100 Apr addr                                     |      |
| End Maker*                                             | sources had at based use                                                                                        | ter at the content of proceeding.                     |      |
| iterature.                                             | visite Margani un                                                                                               | - said share we want as a state of the same           | - 1  |
|                                                        |                                                                                                    | And Reprintment A.C.                                  | - 1  |
|                                                        | Access of a second read                                                                                         |                                                       | - 1  |
|                                                        |                                                                                                    |                                                       | - 1  |
|                                                        | Charles and a second second                                                                                     |                                                       | - 1  |
| ~                                                      | Name Streets (1)                                                                                                |                                                       | - 1  |
| book.                                                  |                                                                                                    |                                                       | - 1  |
|                                                        |                                                                                                    |                                                       | - 1  |
| . And and                                              | Press - Statute Longer of<br>Press - Signs of These annumber of<br>Line & Signs - Of These annumber of          |                                                       | - 1  |
| - Statement                                            |                                                                                                    |                                                       | - 1  |
| (Our Pass)                                             |                                                                                                    |                                                       |      |
| Weaper also free to involve<br>and another Weaper 1917 | 0 teo 0 Ma                                                                                                    |                                                       | ~ 1  |
| Classo terretati                                       |                                                                                                    |                                                       | 0    |
| = o e = • • = = = -                                    |                                                                                                    | 3 1 × N = 1 1                                         | 11 R |

Click ADD ADDITIONAL ACCOUNT HOLDER to add a second adult to the account

| a a linear x + x                                                                                                    |                                                                                                    |       | -          | 8    | ×           |
|----------------------------------------------------------------------------------------------------|----------------------------------------------------------------------------------------------------|-------|------------|------|-------------|
| ← → O @ → must child be united as a first of the second second secon | an Ostada que tabé - 412 Minda as de Christian de construction (Christian Christian Ch | *     | L          | 2    |             |
| Linité                                                                                                    |                                                                                                    |       |            |      |             |
| Chr                                                                                                    |                                                                                                    |       |            |      |             |
| Sule*                                                                                                    | New Jarany *                                                                                                    |       |            |      |             |
| Zhi Code*                                                                                                    |                                                                                                    |       |            |      |             |
|                                                                                                    | Zp Code in required                                                                                                    |       |            |      |             |
| Cell Phone"                                                                                                    | Prome Area code la required<br>First 3 digits di Pisce are required<br>List 4 digits of Pisce are required                                                                                                    |       |            |      | Į           |
| Telephone                                                                                                    |                                                                                                    |       |            |      |             |
| Other Phone                                                                                                    |                                                                                                    |       |            |      |             |
| Would you like to receive<br>text alerts? What's Use?                                                                                                    | O Yes C Mar                                                                                                    |       |            |      |             |
| Secondary<br>Email Address                                                                                                    |                                                                                                    |       |            |      |             |
| Buck Change Palsword                                                                                                    | + Add Additional Account Holder Update UnRegister                                                                                                    |       |            |      |             |
| () Support                                                                                                    | Cardinae                                                                                                    |       |            | J    | 1           |
| 🗯 o 🗉 🗨 💆 🔜 🛤 🧖                                                                                                    |                                                                                                    | 1 ~ ~ | 534<br>760 | PM 8 | <b>9</b> )- |

Click CONTINUE to add information on each child you plan to register

**3** | P a g e

|       |                                                      | •                                                            |                                                                   |                                                                                                    |
|-------|------------------------------------------------------|--------------------------------------------------------------|-------------------------------------------------------------------|----------------------------------------------------------------------------------------------------|
| - 0 0 | 6 moli di ballasenti ve centri da anche i - este     | C 2010 - 10 10 10 10 10 10 10 10                             |                                                                   | * 6 # -                                                                                                    |
|       | New Participant Na<br>Parast updaart the participant | <b>rne</b><br>gant's photo 8. FE but Their Information below | Lart summer 80.00                                                 | 1700 - 1700 - 1700 - 1700 - 1700 - 1700 - 1700 - 1700 - 1700 - 1700 - 1700 - 1700 - 1700 - 1700 - 1700 - 1700 - |
|       | Service Select Genter                                | -                                                            | Need Help?                                                        |                                                                                                    |
|       | Logist Front Harvey                                  |                                                              | PO Bas 206<br>Persippeny, New Jersey (07)(58                      |                                                                                                    |
|       | Matthe Instead                                       |                                                              | Pro                                                               |                                                                                                    |
|       | Logal Live Hanse*                                    |                                                              | OICH'S Transform (HQ (presenting                                  |                                                                                                    |
|       | tertia.                                              |                                                              | ingentiation for yours operations                                 |                                                                                                    |
|       | Data of Detri                                        | • 0w • 1 vie •                                               | toodds registering please these est-<br>out Eggeneration (F.A.U). |                                                                                                    |
|       | Broh-Carthan & Uprost Pace                           | spleat your period period better and balls.                  |                                                                   |                                                                                                    |
|       | Errort Address                                       |                                                              |                                                                   |                                                                                                    |
|       | Call Provine                                         |                                                              |                                                                   |                                                                                                    |

Click **NEW PARTICIPANT** to add another child (repeat this step for each additional child to add to the account)

|   | Entered Barter                                  | -                                                                                                    | - 21          |                | 21.0              | 127          | 721          |   | tradition and the state | e mukoor |  |
|---|-------------------------------------------------|----------------------------------------------------------------------------------------------------|---------------|----------------|-------------------|--------------|--------------|---|-------------------------|----------|--|
|   | Territ Caralhuna                                |                                                                                                    |               | Low-           |                   |              |              |   |                         |          |  |
|   | freed Address                                   |                                                                                                    |               |                |                   |              |              |   |                         |          |  |
|   | Call Plane                                      |                                                                                                    |               |                |                   |              |              |   |                         |          |  |
|   |                                                 |                                                                                                    |               |                |                   |              |              |   |                         |          |  |
|   |                                                 | and the state of the state                                                                                                    |               |                | COLUMN TWO IS NOT |              |              | - |                         |          |  |
|   | 3 it the participant's a                        | ald was the same                                                                                                    | A at The part | THEY ACCOUNT   | t holden hold     | enil" y      | ne 🗢 Ini. 🔹  |   |                         |          |  |
|   | Second Second                                   | address the same                                                                                                    | wai tiripi    | inary occur    | t helder sold     | est? - 1     | na 🖲 166 🔹   |   |                         |          |  |
| 1 | Sinet.                                          | diamathe say                                                                                                    | e in the p    | тагу эсски     | e tradieris add   | ent? y       | nn 🗣 (fill 🔹 |   |                         |          |  |
| 1 | Sinet"                                          | differentie war                                                                                                    | e ii tie p    | тату ассал     | a bulder nadd     | ent" y       | na 🗣 Ani 🛎   |   |                         |          |  |
|   | in the participant's<br>Stratt'<br>start<br>Chy |                                                                                                    | a ii Dep      | тату асстал    | a hukawa, ada     | eni7 y       | res 🗢 fin. 🕷 |   |                         |          |  |
| ' | Unitedunicians,<br>Sures,<br>Dec.<br>Bree,      | a block the same                                                                                                    | n ti          | тау жан        | e fonderen inde   | enil" y      | na 🌒 Hai 🕷   |   |                         |          |  |
| 1 | Sinet<br>Sinet<br>ULAN<br>OV<br>This<br>ZgCar   | Constitution Constitution                                                                                                    | n +           | inary occase   | a foodaers Judi   | enil": y     | ini • 162 •  |   |                         |          |  |
|   | Sinet<br>unas<br>Ov<br>Bine<br>Zariae           | Constitution that                                                                                                    |               | inary occord   | d fielder's lade  | est? y       | na • 160 •   |   |                         |          |  |
|   | Sinet<br>star<br>star<br>Ou<br>Isar<br>Sglar    | Construction of the second second sec | H AT THE P    | 1994 y 060 844 | d fielder't ladd  | est? · · · · | ni • 144 •   |   |                         |          |  |

Once all children have been added, click **CONTINUE** 

#### **STEP 5 – REGISTER EACH PLAYER FOR A PROGRAM/DIVISION**

Scroll down the page to see the programs (described at the top of the page) currently open for the applicable season and for which your child is eligible to register, based on his/her date of birth and open programs. Click "**SELECT**" to register that child for ONE program, then click "**CONTINUE**."

Repeat for each child until all registrations for your child(ren) are in the cart in order to receive any family discounts (only applicable during the Spring season).

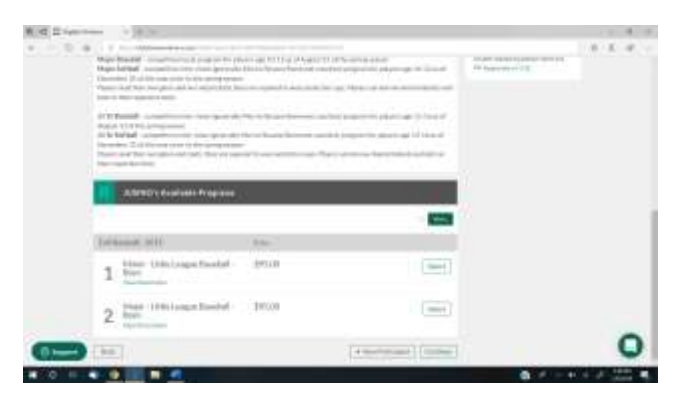

Respond to each question in the registration flow, paying attention to any items marked with an asterisk that require an answer or acceptance and click **CONTINUE** at the bottom right of each page to advance through the registration questions.

NOTE – you are not required to upload proof of residency and school documents to register. These are items that Little League International has requested all teams to include but are not yet mandatory online. You may be asked for proof directly from PTWLL.

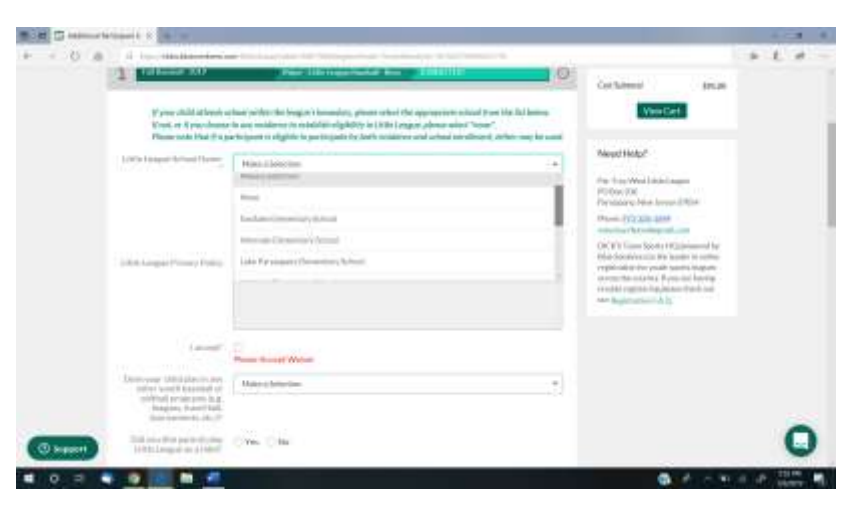

**Volunteer Opportunities** - You will be asked if you are interested in Managing (overall responsibility for the team), Coaching or being an Assistant Coach.

Please check the highest level you are willing to consider only (Manager is the highest, followed by Coach then Assistant Coach) for each player you are registering. If you are approved for the Spring season in one of these roles, it will fulfill your family work bond for the Spring season.

Please consider stepping up for a role as we need parents in order to have teams at a manageable size! If you are unable to manage or coach, click the button next to "I do not wish to volunteer at this time." Other opportunities to fulfill the family work bond for the Spring season are: field cleanup in March/April or one 3hour shift in the refreshment stand during the Spring season (April-June).

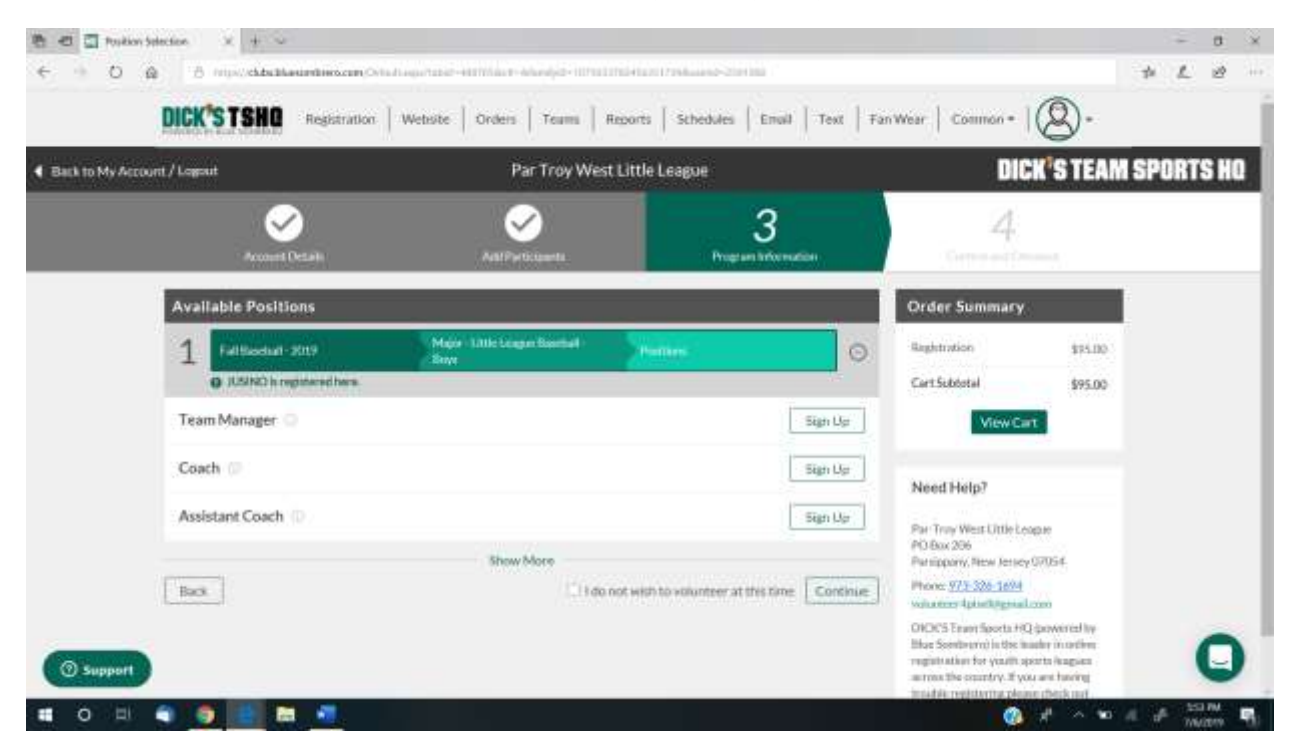

# **STEP 6 – REVIEW YOUR ORDER, ENTER PAYMENT INFORMATION & SUBMIT**

Make sure all players you wish to register are accounted for.

You will have the option to pay online via credit card (Visa/MasterCard) or mail in a check payable to PTWLL.

NOTE – during the Spring season, you will be charged for the registration fee and candy fundraiser money upfront as part of the registration process.

All families must submit a separate check for the family work bond – this amount is NOT available to pay online.

| Normal Parts                                         | 1                        | Auto Partilityanes.                   | Program for                          | )<br>ternetter          | 4<br>Continuent Checks                                                                                                    | wt                                                              |  | 8 |
|------------------------------------------------------|--------------------------|---------------------------------------|--------------------------------------|-------------------------|----------------------------------------------------------------------------------------------------|-----------------------------------------------------------------|--|---|
| A For your mounty, if your                           | are Inactive or this pay | e far 20 menules, you't automotically | he loggind out and wit he            | ne fo log back in to ce | opieto yna ngistralian<br>Order Summary                                                                                                    |                                                                 |  |   |
| Figure 1 Fottlands<br>Payment Options<br>Pay in Fall | wi 2019<br>\$ 95:00      | Major Little Leugue Baieball<br>(Rept | Registration Break<br>Division Price | down<br>SP5.00          | Registration Satisfied<br>Taxal<br>Die Today                                                                                                    | 195.00<br>595.00<br>195.00                                      |  |   |
|                                                      |                          |                                       | Subtotal                             | \$95.00                 | Need Help?                                                                                                    |                                                                 |  |   |
| Payment Informati<br>Order Review & Su               | on<br>bmission           |                                       |                                      |                         | PO Box 206<br>Phaneparty, New Janaey G<br>Phane, 9(1), 228-1694<br>with their Aptical System                                                            | n:<br>10:4                                                      |  |   |
| Back                                                 |                          |                                       |                                      |                         | DROCS Transformers for the log<br>Blue Senstrem) in the load<br>registration for youth spor<br>across the country. If you<br>trouble registration (FAQ) | ewanod by<br>an in oodina<br>to koguet<br>me having<br>medicout |  |   |

#### YOUR ACCOUNT DASHBOARD

This is your one-stop shop to see the participants in your family account, how many programs they are eligible to register for, your account balance and items sitting in your cart.

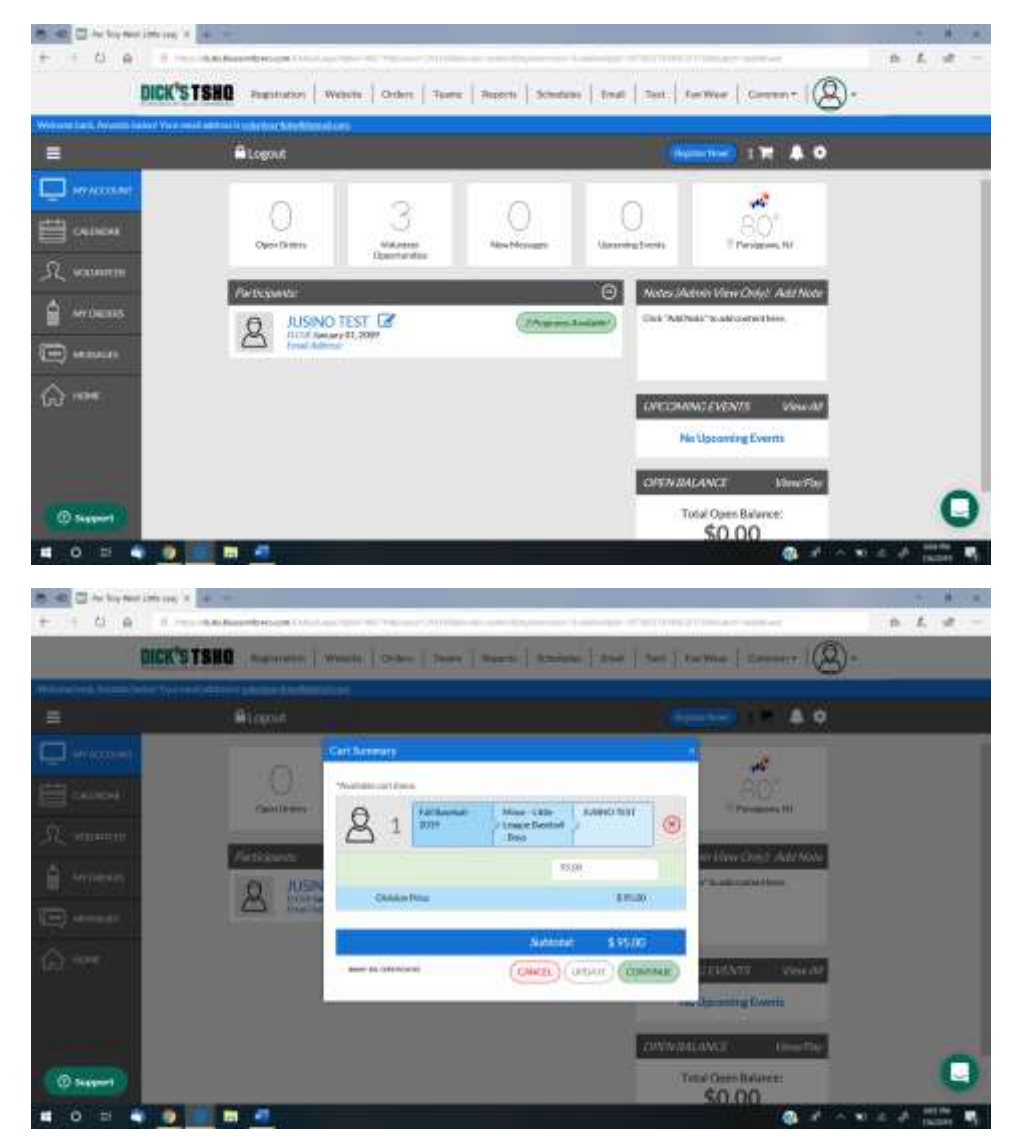